## 广西民族大学

# 财务信息服务平台操作指南

为进一步推进学校财务信息化建设步伐,学校对财务软件进行了更新换代, 现已开通各项经费预算指标网上查询功能。为确保数据安全性,只允许校园网 用户登录查询,用户仅限于学校各部门负责人、项目负责人或课题负责人等教 职工。具体步骤如下:

 登录账号:
 登陆账号/身份证号

 密码:

 验证图片:

 验证图片:

 请输入验证码:

 通礼登录:
 安卓版下载:

一、在浏览器录入: http://10.1.40.30:667/FS/, 登录后界面如下图 1:

二、首次登录,登录账号为本人身份证号码,密码为身份证号码的后六位数, 按验证图片输入验证号,点击"确认登录",登录财务信息服务平台系统。

### 三、登录成功后,点击"项目经费查询"一"项目经费"。

"项目经费"是实现各部门负责人、项目负责人和课题负责人查询自己所负责的 各项经费预算指标执行情况的功能。点击查询后界面如下图 2:

| 位: 广西民族大学                              |                |                | 金额单位: 元              | V                    | Q 查询 |
|----------------------------------------|----------------|----------------|----------------------|----------------------|------|
| 御期间: 2015 ∨ 年 1 ∨ 至 11 ∨ 月 □□□□        | 示月份数据 🗆 显示     | 丙月份累积数据        |                      |                      |      |
| 项目名称                                   | 预算金额           | 可用金额           | 执行金额                 | 执行率                  |      |
| ▲ (金)合计                                | 119,668,880.26 | -52,934,792.09 | 172,603,672.35       | 144.23%              |      |
| 📄 1110001-正常维持费_人员经费                   |                | -85,289,011.30 | <u>85,289,011.30</u> |                      |      |
| 📄 11100010001-正常维持费_人员经费_基本工资(财政)      | 21,412,000.00  | -1,130,304.81  | <u>22,542,304.81</u> | 105.28%              |      |
| 📄 11100010002-正常维持费_人员经费_津贴补贴(财政)      | 16,100.00      |                | <u>16,100.00</u>     | 100%                 |      |
| 📄 11100010003-正常维持费_人员经费_津贴补贴          | 917,000.00     | 386,168.00     | <u>530,832.00</u>    | 57.89%               |      |
| 📄 11100010004-正常维持费_人员经费_社会保障费(财政)     | 2,525,700.00   | 108,985.40     | <u>2,416,714.60</u>  | 95.68%               |      |
| 11100010005-正常维持费_人员经费_社会保障费           | 8,269,200.00   | 6,012,550.27   | <u>2,256,649.73</u>  | <mark>27.</mark> 29% |      |
| 📄 11100010006-正常维持费_人员经费_机关后勘编制内聘用人员工资 | 473,100.00     |                | <u>473,100.00</u>    | 100%                 |      |
| 📄 11100010007-正常维持费_人员经费_借调预发及外聘人员工资   | 238,100.00     | 182,855.75     | <u>55,244.25</u>     | <mark>23.</mark> 2%  |      |
| 📄 11100010008-正常维持费_人员经费_绩效工资总里内       |                | -20,933,527.53 | 20.933.527.53        |                      |      |

## (一) 查询

选择查询的时间段,金额默认为"元",也可选择"万元"。点击【查询】按 钮,在下面的列表中按项目显示相应的预算执行情况。若勾选"显示月份数据", 则在列表右侧显示该时间段内各月的预算执行情况。界面如下图 3:

| 单 | 位: 广西民族大学 🛛 🗸 项目名称:                              |                |                | 金额单位: 元              | V                    |                     | Q                    | 查询(                 | 导出EXCEL文             |
|---|--------------------------------------------------|----------------|----------------|----------------------|----------------------|---------------------|----------------------|---------------------|----------------------|
| 蓟 | 查询期间: 2015 · · · · · · · · · · · · · · · · · · · |                |                |                      |                      |                     |                      |                     |                      |
|   | 项目名称                                             | 预算金额           | 可用金额           | 执行金额                 | 执行率                  | 一月                  | 执行室                  | 二月                  | 执行室                  |
| 1 | ▲ 🗃 合计                                           | 119,668,880.26 | -52,934,792.09 | 172,603,672.35       | 144.23%              | 10,110,587.62       | <mark>8</mark> .45%  | 11,624,278.80       | <mark>9</mark> .71%  |
| 2 | ▋1110001-正常维持费_人员经费                              |                | -85,289,011.30 | <u>85,289,011.30</u> |                      | <u>6,609,500.96</u> |                      | <u>6,903,510.96</u> |                      |
| 3 | 📄 11100010001-正常维持贵_人员经费_基本工资(财政)                | 21,412,000.00  | -1,130,304.81  | <u>22,542,304.81</u> | 105.28%              | <u>1,761,822.68</u> | <mark>8</mark> .23%  | <u>1,648,553.83</u> | <mark>7</mark> .7%   |
| 4 | 📄 11100010002-正常维持贵_人员经费_津贴补贴(财政)                | 16,100.00      |                | <u>16,100.00</u>     | 100%                 | <u>1,342.00</u>     | <mark>8</mark> .34%  | <u>1,342.00</u>     | <mark>8</mark> .34%  |
| 5 | 📄 11100010003-正常维持贵_人员经费_津贴补贴                    | 917,000.00     | 386,168.00     | <u>530,832.00</u>    | 57.89%               | <u>1,580.00</u>     | 0.17%                | <u>2,342.00</u>     | 0.26%                |
| 6 | 📄 11100010004-正常维持贵_人员经费_社会保障费(财政)               | 2,525,700.00   | 108,985.40     | <u>2,416,714.60</u>  | 95.68%               |                     |                      |                     |                      |
| 7 | ■ 11100010005-正常维持贵_人员经费_社会保障费                   | 8,269,200.00   | 6,012,550.27   | <u>2,256,649.73</u>  | <mark>27.</mark> 29% | <u>-8,463.52</u>    | -0.1%                |                     | _                    |
| 8 | 📄 11100010006-正常维持费_人员经费_机关后勤编制内聘用人员工资           | 473,100.00     |                | <u>473,100.00</u>    | 100%                 |                     |                      | <u>95,669.80</u>    | <mark>20.</mark> 22% |
| 9 | 📄 11100010007-正常维持贵_人员经费_借调预发及外聘人员工资             | 238,100.00     | 182,855.75     | 55,244.25            | <mark>23.</mark> 2%  | <u>69,983.00</u>    | <mark>29.3</mark> 9% | <u>76.034.25</u>    | <mark>31.9</mark> 3% |

(二) 导出 EXCEL 文件

查询后,点击【导出 EXCEL 文件】,可将页面显示的内容以 excel 文件格式下 载。

#### (三) 查询项目明细支出情况

在查询列表中,如果查询的项目有执行金额,点击该项目的执行金额,系统会 自动跳转到所查询项目的明细执行情况页面,用鼠标全选后点击鼠标右键可复制导 出 excel。界面如下图 4:

| 11月份1110001-正常维持费人员经费明细支出 |            |            |                     |      |           |  |  |
|---------------------------|------------|------------|---------------------|------|-----------|--|--|
| () 機索                     |            |            |                     |      |           |  |  |
|                           | 凭证日期       | 凭证号        | 摘要                  | 料目   | 执行金额      |  |  |
| 1                         | 2015-01-29 | JZ-01-0044 | 发生活费人员23人01月生活费     | 项目支出 | 13,295.00 |  |  |
| 2                         | 2015-01-29 | JZ-01-0045 | 发教学预发人员38人01月工资     | 项目支出 | 56,300.00 |  |  |
| 3                         | 2015-01-29 | JZ-01-0045 | 学校补发预发人员3人工资        | 项目支出 | 2,700.00  |  |  |
| 4                         | 2015-01-29 | JZ-01-0045 | 发后勤预发人员01月岗位补贴      | 顷目支出 | 2,000.00  |  |  |
| 5                         | 2015-01-29 | JZ-01-0045 | 发行政预发人员01月岗位补贴      | 顷目支出 | 1,800.00  |  |  |
| 6                         | 2015-01-29 | JZ-01-0045 | 发教学预发人员01月岗位补贴      | 顷目支出 | 6,000.00  |  |  |
| 7                         | 2015-01-29 | JZ-01-0045 | 发后勤预发人员01月岗位津贴      | 项目支出 | 2,369.00  |  |  |
| 8                         | 2015-01-29 | JZ-01-0045 | 发行政预发人员01月岗位津贴      | 项目支出 | 2,772.00  |  |  |
| 9                         | 2015-01-29 | JZ-01-0045 | 各学院发预发人员01月岗位津贴     | 项目支出 | 9,346.00  |  |  |
| 10                        | 2015-01-29 | JZ-01-0045 | 发预发人员1人01月硕导津贴      | 项目支出 | 700.00    |  |  |
|                           |            |            | · ···= · ····· ···· |      |           |  |  |

注: 在执行明细表返回查询报表页面,请点击执行报表右上角的区,不要点击浏

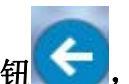

览器的返回按钮 (一),否则会返回登录页面。

#### 四、用户信息设置

"用户信息设置"用来查看或修改登录用户的信息,用户信息包括用户名、密 码、手机号、邮箱。如要修改个人的相关信息或密码,请点击相关的"修改"按钮, 修改完后再点击"提交"即可。

财务处

2015年11月8日